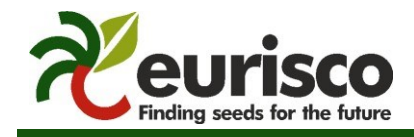

http://eurisco.ecpgr.org

# User guide:

# Uploading in situ CWR passport data to EURISCO

| Author:  | Suman Kumar, Stephan Weise |
|----------|----------------------------|
| Date:    | 2024-01-08                 |
| Version: | 1.4                        |

# Content

| 1 | Aim   | and scope                      | . 2 |
|---|-------|--------------------------------|-----|
| 2 | Proc  | cedure                         | 2   |
|   | 2.2.1 | Steps to upload the Excel file | 4   |
|   | 2.2.2 | File validation errors         | 5   |
|   | 2.3.1 | Check errors per descriptor    | 7   |
|   | 2.3.2 | Check deletion candidates      | 8   |
|   | 2.3.3 | Check taxonomy mappings        | 8   |
|   | 2.3.4 | Check AEGIS status changes     | 9   |

# 1 Aim and scope

The aim of this document is to provide *in situ* National Focal Points (NFPs) with information about how to upload and update their *in situ* National Inventory (NI) datasets in EURISCO.

The general proceeding of an update is shown in the figure below. A National Focal Point formats data and then uploads them via the EURISCO *in situ* CWR intranet to a staging area. In the following steps, the data are checked for integrity and, after approval by the NFP, integrated in EURISCO. After final checks, the data are synchronised to a specific schema for the web frontend and are then available to the public.

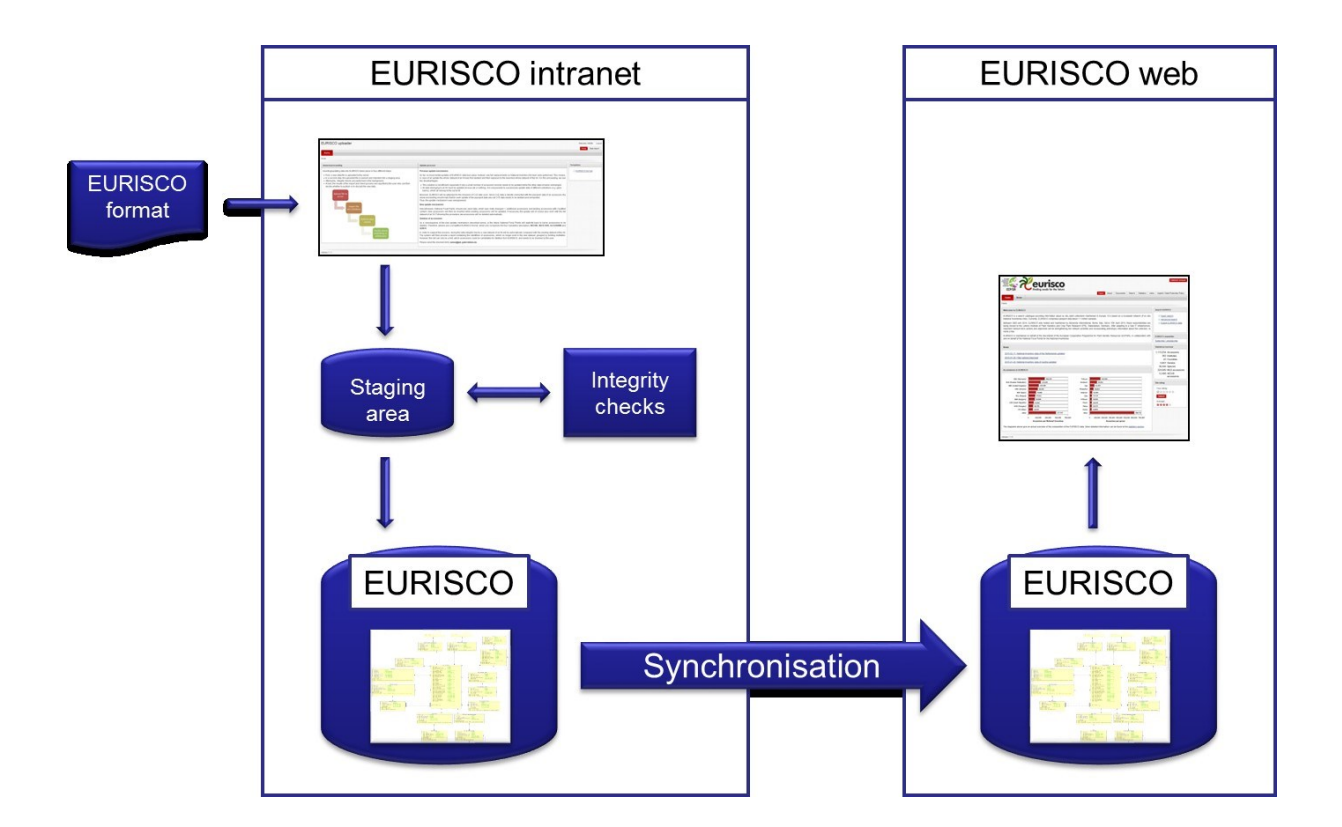

The individual steps are described in the following sections.

## 2 Procedure

## 2.1 DATA FORMATTING

*In situ* CWR passport data to be uploaded to EURISCO need to be formatted in accordance with the *in situ* CWR data standard, which is available at the documents section of the EURISCO web interface as well as in the EURISCO *in situ* CWR intranet.

### 2.2 DATA UPLOADING

Please login to the EURISCO in situ CWR intranet for uploading data.

| EURISCO in situ CWR intranet          A       Username         Bassword       Image: Compared and the semantic semantic semant |                   |                 |     |  |
|----------------------------------------------------------------------------------------------------|-------------------|-----------------|-----|--|
| Remember username       Sign In                                                                                                    | EURISCO in s      | situ CWR intrar | net |  |
| Remember username Sign In                                                                                                    | R Username        |                 |     |  |
| Sign In                                                                                                    | Remember username |                 |     |  |
|                                                                                                    |                   | Sign In         |     |  |

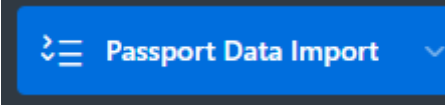

Expand the navigation menu and click on

| <del>≓</del> CWR                     |             |                                                       |                                                                                                    | େ ତ ∽ ୧ kumar ∽ |
|--------------------------------------|-------------|-------------------------------------------------------|----------------------------------------------------------------------------------------------------|-----------------|
|                                      |             |                                                       |                                                                                                    |                 |
| ≷≘ Passport Data Import — ∨          | Upload file | Import File                                           | Integrity Checks                                                                                                    | Final Decision  |
| 1 Upload File                        |             | irst Sten - Unload File                               | ر                                                                                                    |                 |
| <ul> <li>Integrity Checks</li> </ul> |             |                                                       | ÷                                                                                                    |                 |
| 🥬 Decision on Update                 |             | The first step of importing new or modified           | data into EURISCO is to upload a file containing National<br>must be formatted in accordance with the MCPD FIIPISCO |                 |
| $\beta_{\mathbf{z}}$ Administration  |             | format.                                               | must be formated in accordance with the mer b contaco                                                               |                 |
|                                      |             |                                                       |                                                                                                    |                 |
|                                      | EX          | CEL PILE                                              |                                                                                                    |                 |
|                                      |             | Drag and Drop<br>Select a XLSX file or drop one here. | []                                                                                                    |                 |
|                                      |             |                                                       |                                                                                                    |                 |
|                                      | Y           | alidation Profile                                     | ~                                                                                                    |                 |
|                                      | 1           | IOTIFICATION EMAIL                                    |                                                                                                    |                 |
|                                      |             | Ua                                                    | oad . <sup>↑</sup> .                                                                                                |                 |
|                                      |             | -                                                     |                                                                                                    |                 |
|                                      |             |                                                       |                                                                                                    |                 |
|                                      |             |                                                       |                                                                                                    |                 |
|                                      |             |                                                       |                                                                                                    |                 |
|                                      |             |                                                       |                                                                                                    |                 |
|                                      |             |                                                       |                                                                                                    |                 |

The in situ CWR passport data uploader only supports files in the XLSX format (Excel 2007 and above).

#### 2.2.1 Steps to upload the Excel file

- 1. Please choose the Excel file to be uploaded (as shown below)
- 2. Select an appropriate validation profile from the select list:
  - Errors abort session

If an error occurs, the whole import operation will be aborted.

• Records with errors are skipped

If an error occurs within a record, this record will be skipped. The remaining records will be imported.

#### • Descriptors with errors are skipped

If a descriptor value within a record contains an error, only this value will be skipped. The remaining descriptor values of the respective record will be imported. However, in case of an error within one of the mandatory descriptors, the whole record will be skipped.

3. Enter your email address for notification. Then, click on the "*Upload*" button.

| <del>≓</del> CWR                     |             |                                                                                       |                                                                                                    | ଢ଼େ ତେ ∨ ଥ kum |
|--------------------------------------|-------------|---------------------------------------------------------------------------------------|----------------------------------------------------------------------------------------------------|----------------|
| Ġ Home                               |             |                                                                                       | 0                                                                                                    |                |
| े 🗄 Passport Data Import 🗠           | Upload file | Import File                                                                           | Integrity Checks                                                                                                    | Final Decision |
| 🗘 Upload File                        |             |                                                                                       |                                                                                                    |                |
| <ul> <li>Integrity Checks</li> </ul> |             |                                                                                       | -                                                                                                    |                |
| Decision on Update                   |             | The first step of importing new or modi<br>Inventory data to the EURISCO server. This | ied data into EURISCO is to upload a file containing National<br>file must be formatted in accordance with the MCPD EURISCO |                |
| $\beta_{\mathbf{p}}$ Administration  |             | format.                                                                               |                                                                                                    |                |
|                                      |             | EV/DI EN E                                                                            |                                                                                                    |                |
|                                      |             |                                                                                       | ~                                                                                                    |                |
|                                      |             | Select a .XLSX file or drop one here.                                                 | لم                                                                                                    |                |
|                                      |             | Validation Profile                                                                    | ~                                                                                                    |                |
|                                      |             | NOTIFICATION EMAIL<br>something@mail.com                                              |                                                                                                    |                |
|                                      |             |                                                                                       | Upload 🔿                                                                                                    |                |
|                                      |             |                                                                                       |                                                                                                    |                |
|                                      |             |                                                                                       |                                                                                                    |                |
|                                      |             |                                                                                       |                                                                                                    |                |

During upload, the first step is to check if all column headings conform to the *in situ* CWR data standard. If this is the case, a success message is displayed to the user after a completed upload.

| Itome       Itome       Itome <t< th=""><th></th></t<> |  |
|----------------------------------------------------------------------------------------------------|--|
| Paraport Data Import     Update file     Import File     Integrity Checks       I Update File     Import File     Import File       I Update File     Import File     Import File                                                                                                    |  |
| ∴ Updade File                                                                                                    |  |
| Integrity Creats     Processor on Update                                                                                                    |  |
| Decision on Update                                                                                                    |  |
|                                                                                                    |  |
| P <sub>p</sub> Administration                                                                                                    |  |
| Success!                                                                                                    |  |
| The import setup for the new dataset has been created. The import itself as well as the integrity<br>checks will be performed by a batch job, which runs once a day. You will be informed by email as<br>soon as the import is finished.                                                                                                    |  |
| After finishing the import, different reports showing errors that occurred during the import (if any)<br>will be provided.                                                                                                    |  |
| At last, you will be able to release the new data to EURISCO or to withdraw it.                                                                                                    |  |
| ◆ Uplead Another File View Integrity Checks Status ◆                                                                                                    |  |
|                                                                                                    |  |
|                                                                                                    |  |
|                                                                                                    |  |

The uploaded Excel file is then parsed on the EURISCO server and the data is written to the EURISCO staging area. Subsequently, all necessary data integrity checks are carried out in the staging area.

This is done with a time delay by a batch job. You will be notified by email as soon as the integrity check results are available.

#### 2.2.2 File validation errors

#### Allowed file extension is .xlsx:

The uploader filters and allows only to select .xlsx files.

#### Uploading the files without mandatory fields:

As per the *in situ* CWR data standard, the uploaded Excel file must contain the mandatory fields NICODE, INSTCODE, ACCENUMB and GENUS. The upload process fails when the user submits the Excel file with missing mandatory fields.

| CWR                      |             |                                                           | 1 error has occurred                                 | • • • • • • • • • • • • • • • • • • •                                  |
|--------------------------|-------------|-----------------------------------------------------------|------------------------------------------------------|------------------------------------------------------------------------|
| } Home                   | •           |                                                           | ORA-20100: Passport<br>check column names            | Data sheet does not conform to the EURISCO standard. Please and order. |
| Passport Data Import 🛛 🗸 | Upload file | Import File                                               | Integrity Checks                                     | Final Decision                                                         |
| , Upload File            |             | ↑ First Step : Upland File                                | ,                                                    |                                                                        |
| Integrity Checks         |             | E First Step : Opload File                                | ¥.                                                   |                                                                        |
| Decision on Update       |             | The first step of importing new or modified data          | into EURISCO is to upload a file containing National |                                                                        |
| Administration           |             | format.                                                   | t be formatted in accordance with the MCPD EURISCO   |                                                                        |
|                          |             | EXCEL FILE                                                |                                                      |                                                                        |
|                          |             | Drag and Drop<br>CWR_IN_SITUX#XX                          | <u>م</u>                                             |                                                                        |
|                          |             | Validation Profile<br>Descriptors with errors are skipped | ~                                                    |                                                                        |
|                          |             | NOTIFICATION EMAIL<br>kumar@ipk-gatersleben.de            |                                                      |                                                                        |
|                          |             | Upload                                                    | Δ.                                                   |                                                                        |
|                          |             |                                                           |                                                      |                                                                        |

To fix the issue, please adhere to the file format available on the home page under **Templates**.

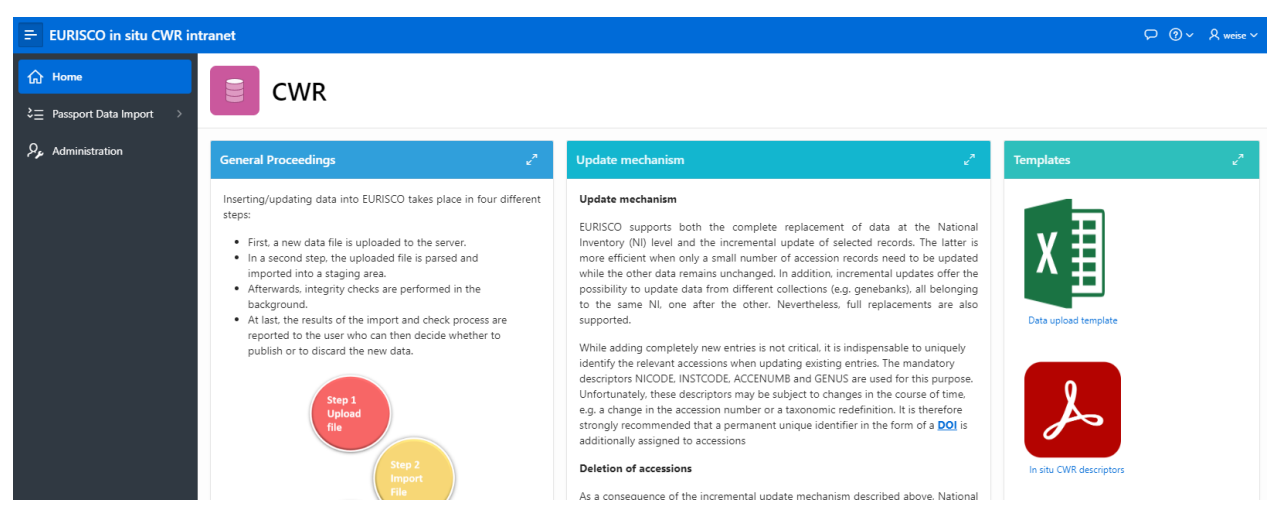

#### Uploading the Excel file with incorrect header names:

The file upload process fails when the user tries to upload the Excel file with incorrect header names, i.e. **HIST** instead of **HISTORIC** (error shown below).

To fix the issue, please don't change the template while editing.

| CWR                      |             |                                                                                                    | 1 error has occurred                                                                             | 0                                                                          |
|--------------------------|-------------|----------------------------------------------------------------------------------------------------|--------------------------------------------------------------------------------------------------|----------------------------------------------------------------------------|
| Home                     | •           |                                                                                                    | ORA-20100: Passport D     check column names an                                                  | lata sheet does not conform to the EURISCO standard. Please<br>nd order. 🕕 |
| Passport Data Import 🛛 🗸 | Upload file | Import File                                                                                                    | Integrity Checks                                                                                 | Final Decision                                                             |
| , Upload File            |             |                                                                                                    | 1                                                                                                |                                                                            |
| Integrity Checks         |             |                                                                                                    |                                                                                                  |                                                                            |
| Decision on Update       |             | The first step of importing new or modified data into<br>Inventory data to the EURISCO server. This file must be | EURISCO is to upload a file containing National<br>formatted in accordance with the MCPD EURISCO |                                                                            |
| Administration           |             | format.                                                                                                    |                                                                                                  |                                                                            |
|                          |             | INTE DUE                                                                                                    |                                                                                                  |                                                                            |
|                          |             | Drag and Drop                                                                                                    | ۵                                                                                                |                                                                            |
|                          |             | Validation Profile<br>Descriptors with errors are skipped                                                        | ~                                                                                                |                                                                            |
|                          |             | NOTIFICATION EMAIL<br>kumar@ipic-gatersleben.de                                                                  |                                                                                                  |                                                                            |
|                          |             | Upload 🛧                                                                                                    |                                                                                                  |                                                                            |
|                          |             |                                                                                                    |                                                                                                  |                                                                            |

### 2.3 REVIEW INTEGRITY CHECK RESULTS

After you received a notification that the data integrity checks have been finished, please login to the EURISCO *in situ* CWR intranet again. Click on the menu item "Passport data import" and then on the submenu item "Integrity checks".

| CWR                      |                                               |                                                          |                                                                  |                                                                           |                                      | 오 ⓒ ~ Զkums                |
|--------------------------|-----------------------------------------------|----------------------------------------------------------|------------------------------------------------------------------|---------------------------------------------------------------------------|--------------------------------------|----------------------------|
| Home                     |                                               | 2                                                        |                                                                  |                                                                           |                                      |                            |
| Passport Data Import 🛛 🗸 | Uplo                                          | ad file                                                  | Import File                                                      | Integrity Checks                                                          | Final Decis                          | ion                        |
| lpload File              | Third Step : Integrity Ch                     | necks                                                    |                                                                  |                                                                           |                                      |                            |
| legrity Checks           |                                               |                                                          |                                                                  |                                                                           |                                      |                            |
| ecision on Update        | The third step of in<br>errors will be listed | mporting new or modified o<br>d (grouped by descriptor). | data into EURISCO is to perform data integrity checks. In the re | port below, you can see the current import status of your data (setup fir | ished, import running, import finish | ed). On the sub-pages, all |
| Administration           |                                               |                                                          |                                                                  |                                                                           |                                      |                            |
|                          | Qv                                            | Go Rows                                                  | 50 V Actions V                                                   |                                                                           | The Upload Anothe                    | Final Decision             |
|                          | File Uploaded                                 | National Inventory                                       | FileName                                                         | Notification Email                                                        | Import Finished                      | Import Status              |
|                          | 27-MAR-2023 12:37:39                          | DEU                                                      | species_report.xlsx                                              | kumar@ipk-gatersleben.de                                                  | 27-MAR-2023 13:34:18                 | Import Running             |
|                          | 06-MAR-2023 14:36:04                          | DEU                                                      | cwr.xlsx                                                         | kumar@ipk-gatersleben.de                                                  | 23-MAR-2023 13:49:00                 | Import Running             |
|                          | 06-MAR-2023 12:57:37                          | DEU                                                      | cwr.dsx                                                          | kumar@ipk-gatersleben.de                                                  | 06-MAR-2023 14:36:10                 | Import Running             |
|                          | 27-JAN-2023 13:36:33                          | DEU                                                      | cwr_test_popsrc.xlsx                                             | kumar@ipk-gatersleben.de                                                  | 27-JAN-2023 13:39:18                 | Import Finished            |
|                          | 27-JAN-2023 11:02:23                          | DEU                                                      | cwr_test_popsrc.xlsx                                             | kumar@ipk-gatersleben.de,suman.kumar1@outlook.com                         | 27-JAN-2023 11:02:23                 | Setup Finished             |
|                          | 07-DEC-2022 14:28:02                          | DEU                                                      | Template in situ CWR passport data EURISCO.xlsx                  | kumar@ipk-gatersleben.de                                                  | 07-DEC-2022 14:28:02                 | Setup Finished             |
|                          | 17-NOV-2022 13:36:36                          | DEU                                                      | Random Data.xlsx                                                 | kumar@ipk-gatersleben.de                                                  | 18-NOV-2022 12:16:15                 | Import Finished            |
|                          | 17-NOV-2022 12:40:09                          | DEU                                                      | Random Data.xlsx                                                 | kumar@ipk-gatersleben.de                                                  | 18-NOV-2022 12:16:15                 | Import Finished            |
|                          | 17-NOV-2022 12:38:32                          | DEU                                                      | Test Dataxisx                                                    | kumar@ipk-gatersleben.de                                                  | 17-NOV-2022 12:38:32                 | Setup Finished             |

In the shown report, all uploaded datasets with their respective import status are listed. After the data integrity checks have been performed, the status will be "**Import finished**". The next steps now will be to review the errors that might have detected in your data and to decide whether to publish the data as they are (errors will be skipped according to your validation profile) or to rework them.

Please select a dataset and click on the "Import finished" button in order to see the error reports.

|                | Errors per Descriptor |               |                                                                                             |                                                                                                 |          |                        |   |
|----------------|-----------------------|---------------|---------------------------------------------------------------------------------------------|-------------------------------------------------------------------------------------------------|----------|------------------------|---|
| נז<br>\$≡<br>ב | Upload File           |               | Import File                                                                                 | Integrity Check                                                                                 |          | Cecision on update     | - |
| ی<br>ور        | Errors per descriptor | 2             | Deletion                                                                                    | Candidates                                                                                      | Taxor    | nomy Check Results     |   |
| يو.<br>موج     | Go Rows 50            | ) ~ Actions ~ | Deletion Candidates                                                                         |                                                                                                 |          | 1.<br>1                |   |
|                | Descriptor            | Error Count   | The number of accessions contained in an                                                    | NI dataset may vary due to different reasons.                                                   | G        | io Rows 50 V Actions V |   |
|                | LIAISONCODE           | 12            | identifiers (unique combination of INSTCC<br>the new update mechanism, <b>no</b> accessions | DDE, GENUS, ACCENUMB) may change. With<br>will be deleted automatically from EURISCO.           | Instcode | Total Accessions       |   |
|                | STORAGE               | 12            | As a consequence of the new update me                                                       | echanism, National Focal Points will explicitly                                                 | DEU005   | 10                     |   |
|                |                       | 1 - 2 of 2    | In order to support this process, during th                                                 | e data integrity checks your new dataset was                                                    | DEU022   | 946                    |   |
|                |                       |               | automatically compared with the existing<br>overview of accessions, which no longer e       | dataset in EURISCO. This report provides an<br>exist in the new dataset, grouped by holding     | DEU078   | 18                     |   |
|                |                       |               | However, this list can only be a hint, which                                                | h accessions could be candidates for deletion                                                   | DEU098   | 2857                   |   |
|                |                       |               | from EURISCO, and needs to be checked<br>should be updated, this list may contain m         | <ol> <li>Especially if only a part of the NI dataset<br/>any false positive entries.</li> </ol> | DEU101   | 12019                  |   |
|                |                       |               | Please send the checked list to weise@ipk                                                   | r-gatersleben.de                                                                                | DEU146   | 129748                 |   |
|                |                       |               |                                                                                             |                                                                                                 | DEU156   | 286                    |   |
|                |                       |               |                                                                                             |                                                                                                 | DEU159   | 6242                   |   |
|                |                       |               |                                                                                             |                                                                                                 |          |                        |   |

| CIA/D                 |                |                                                                                   |                                                                                       |                                                                                                    |
|-----------------------|----------------|-----------------------------------------------------------------------------------|---------------------------------------------------------------------------------------|----------------------------------------------------------------------------------------------------|
| Errors per Descriptor |                |                                                                                   |                                                                                       | x                                                                                                    |
| Upload File           |                | Import File                                                                       | Integrity Check                                                                       | Decision on update                                                                                   |
|                       |                | Deletion (                                                                        | andidates                                                                             | Taxonomy Check Results                                                                               |
| Errors per descriptor | 2              |                                                                                   |                                                                                       |                                                                                                    |
| Go Rows               | 50 V Actions V | Taxonomy Check Results                                                            |                                                                                       | 2                                                                                                    |
| Descriptor            | Error Count    |                                                                                   |                                                                                       |                                                                                                    |
| LIAISONCODE           | 12             |                                                                                   |                                                                                       |                                                                                                    |
| STORAGE               | 12             |                                                                                   | GRIN & N                                                                              | /ANSFELD                                                                                             |
|                       | 1 - 2 of 2     | This dataset contains <b>5</b> distinct tax<br>World Database of Agricultural and | onomic names, which have been checked<br>Horticultural Crops. The check results can l | for correctness against the GRIN Taxonomy as well as against the Mansfeld's<br>be found <b>Elver</b> |
|                       |                |                                                                                   |                                                                                       |                                                                                                    |

#### 2.3.1 Check errors per descriptor

At the left side of the browser window, the number of errors is shown, grouped by descriptor. Click on the numbers next to the descriptor names to see all errors for the respective descriptors, e.g. STORAGE. In this example, several STORAGE values do not belong to pre-defined list of values.

|                       |           |                                                                                                    |                                                                                                    | ×                                                                                                    |
|-----------------------|-----------|----------------------------------------------------------------------------------------------------|----------------------------------------------------------------------------------------------------|----------------------------------------------------------------------------------------------------|
| Uplaaf Fie Import Fie |           | Integrity Check                                                                                                    | Decision on update                                                                                                    |                                                                                                    |
| Go Rows 50 V A        | Actions ~ |                                                                                                    |                                                                                                    |                                                                                                    |
|                       |           |                                                                                                    |                                                                                                    |                                                                                                    |
| Instcode              | Genus     | Accenumb                                                                                                    | Descriptor                                                                                                    | Error Description                                                                                                    |
| GBR004                | Acis      | 1033986                                                                                                    | STORAGE                                                                                                    | Line 2: STORAGE 10 invalid.                                                                                                    |
| GBR004                | Acis      | 1033986                                                                                                    | STORAGE                                                                                                    | Line 2: STORAGE 10 invalid.                                                                                                    |
| GBR004                | Acis      | 666361                                                                                                    | STORAGE                                                                                                    | Line 3: STORAGE 10 invalid.                                                                                                    |
| GBR004                | Acis      | 666361                                                                                                    | STORAGE                                                                                                    | Line 3: STORAGE 10 invalid.                                                                                                    |
| GBR004                | Acis      | 666350                                                                                                    | STORAGE                                                                                                    | Line 4: STORAGE 10 invalid.                                                                                                    |
| GBR004                | Acis      | 666350                                                                                                    | STORAGE                                                                                                    | Line 4: STORAGE 10 invalid.                                                                                                    |
| GBR004                | Acis      | 877170                                                                                                    | STORAGE                                                                                                    | Line 5: STORAGE 10 invalid.                                                                                                    |
| GBR004                | Acis      | 877170                                                                                                    | STORAGE                                                                                                    | Line 5: STORAGE 10 invalid.                                                                                                    |
| GBR004                | Acis      | 791292                                                                                                    | STORAGE                                                                                                    | Line 6: STORAGE 10 invalid.                                                                                                    |
|                       | File      | Bit         Bit S0         Actions           Instance         Genus           GBR004         Actis           GBR004         Actis | Import File         Import File           6 o         Ross 50 × Actions ×           Matcode         Actions ×           Matcode         Actions ×           Matcode         Actions ×           Matcode         Actions ×           Matcode         Actions ×           Matcode         Actions ×           GBR004         Actions ×           GBR004         Actions ×           GBR004         Actions ×           GBR004         Actions ×           GBR004         Actions ×           GBR004         Actions ×           GBR004         Actions ×           GBR004         Actions ×           GBR004         Actions ×           GBR004         Actions ×           GBR004         Actions ×           GBR004         Actions ×           GBR004         Actions ×           GBR004         Actions × | File         Import File         Import File           60         Rons         20 × Actions         20 × Actions           100         Rons         20 × Actions         20 × Actions           100         Rons         20 × Actions         20 × Actions           101         Rons         20 × Actions         20 × Actions           102         Rons         Acis         103386         510RAGE           102         Rons         Acis         103386         510RAGE           102         Rons         Acis         666581         510RAGE           102         Rons         Acis         666530         510RAGE           102         Rons         Acis         666530         510RAGE           102         Rons         877170         510RAGE         103086           102         Rons         877170         510RAGE         1030RAGE           102         Rons         877170         510RAGE         1030RAGE           102         Rons         877170         510RAGE         10408           102         Rons         877170         510RAGE         10408           102         Rons         877170         510RAGE         104 |

Please go through all errors listed for the particular descriptors and check/correct the data file you uploaded. The *in situ* CWR data standard description is available from the start page of the intranet application as well as from the documents section of the EURISCO web application.

#### 2.3.2 Check deletion candidates

Updating data in EURISCO does not mean that the whole dataset of a National Inventory will be replaced by the new dataset. Instead, incremental updates will be performed. This means that new accessions will be inserted while existing accessions will be updated. Thus, it is possible to successively update data of different collections (e.g. genebanks), which all belong to the same NI. If necessary, the update will of course also work with the full dataset of an NI. Following this procedure, no accessions will be deleted automatically.

In order to distinguish between new and existing accessions, the four mandatory descriptors NICODE, INSTCODE, GENUS, ACCENUMB are used. Together, they form an identifier, which should be unique within a National Inventory dataset.

Nevertheless, values of these four descriptors may change over time, e.g. a typo in the genus name may be corrected in the new dataset. In such a case, it is not possible for the import system to make a connection between the old record and the new record (with the corrected genus name). Thus, National Focal Points will explicitly have to name accessions to be deleted.

In order to support this process, during the data integrity checks a new dataset of an NI will be automatically compared with the existing dataset of this NI. The system will then provide a report containing the identifiers of accessions, which no longer exist in the new dataset, grouped by holding institution.

| Errors per Descriptor |                               |                                                                                                    |                                                                                                    |          | X                      |
|-----------------------|-------------------------------|----------------------------------------------------------------------------------------------------|----------------------------------------------------------------------------------------------------|----------|------------------------|
| Upload File           |                               | Import File                                                                                                    | Integrity Check                                                                                                    |          | Decision on update     |
| Errors per descriptor | e.                            | Det                                                                                                    | ation Candidates                                                                                                    | Is       | axonomy Check Results  |
| Go Rows Descriptor    | 50 V Actions V<br>Error Count | Deletion Candidates The number of accessions contained For example, accessions could be re                             | in an NI dataset may vary due to different reasons.<br>moved from a certain genebank or the accession                                                       |          | Ge Rows 50 V Actions V |
| LIAISONCODE           | 12                            | identifiers (unique combination of II<br>the new update mechanism, <b>no</b> access                                    | ISTCODE, GENUS, ACCENUMB) may change. With<br>sions will be deleted automatically from EURISCO.                                                             | Instcode | Total Accessions       |
| STORAGE               | 12<br>1 - 2 of 2              | As a consequence of the new upda<br>have to name accessions to be delete                                               | te mechanism. National Focal Points will explicitly<br>d from the system.                                                                                   | DEU005   | 946                    |
|                       |                               | In order to support this process, duri<br>automatically compared with the exi-<br>overview of accessions, which no lor | ng the data integrity checks your new dataset was<br>sting dataset in EURISCO. This report provides an<br>ager exist in the new dataset, grouped by holding | DEU078   | 18                     |
|                       |                               | institution.<br>However, this list can only be a hint,                                                                 | which accessions could be candidates for deletion                                                                                                    | DEU098   | 2857                   |
|                       |                               | from EURISCO, and needs to be ch<br>should be updated, this list may cont                                              | ecked. Especially if only a part of the NI dataset<br>ain many false positive entries.                                                                      | DEU101   | 12019                  |
|                       |                               | Please send the checked list to weis                                                                                   | e@ipk-gatersleben.de                                                                                                    | DEU146   | 129748                 |
|                       |                               |                                                                                                    |                                                                                                    | DEU156   | 286                    |
|                       |                               |                                                                                                    |                                                                                                    | DEU159   | 6242                   |
|                       |                               |                                                                                                    |                                                                                                    | DEU271   | 15049                  |
|                       |                               |                                                                                                    |                                                                                                    | DEU363   | 235                    |

This list can only be a hint as to which accessions could be candidates for deletion from EURISCO, and needs to be checked by the NFP.

#### 2.3.3 Check taxonomy mappings

Since the correctness of scientific plant names poses one of the most important challenges, the taxonomic terms provided to EURISCO are checked automatically against taxonomic repositories, currently against GRIN-Taxonomy and Mansfeld's World Database of Agricultural and Horticultural Crops, which represent opposite taxonomic schools.

Reports of matching/non-matching results of the provided terms and suggestions of closest existing matches are generated. These check results should only be considered as suggestions, but may help to improve the dataset.

| Errors per De | escriptor                 |                                                       |                            |                                  |                                           |                               |                                          | ×                                     |
|---------------|---------------------------|-------------------------------------------------------|----------------------------|----------------------------------|-------------------------------------------|-------------------------------|------------------------------------------|---------------------------------------|
|               | Upload                    | File                                                  | Import File                |                                  | Integrity Check                           |                               | Decision on updat                        | 2                                     |
|               |                           |                                                       |                            | Deletion C                       | andidates                                 |                               | Taxonomy Check Results                   |                                       |
| Errors per    | r descriptor              | 2                                                     |                            |                                  |                                           |                               |                                          |                                       |
|               | Go                        | Rows 50 V Actions V                                   | Taxonomy C                 | heck Results                     |                                           |                               |                                          | 2                                     |
|               | Descriptor                | Error Count                                           |                            |                                  |                                           |                               |                                          |                                       |
| LIAISONCODE   |                           | 12                                                    | ]                          |                                  | $\rightarrow$                             | $\checkmark$                  |                                          |                                       |
| STORAGE       |                           | 12                                                    | ]                          |                                  | GRIN 8                                    | & MANSFELD                    |                                          |                                       |
|               |                           | 1 - 2 of 2                                            | This datase                | t contains <b>5</b> distinct tax | onomic names, which have been cheo        | ked for correctness again     | st the GRIN Taxonomy as well as a        | against the Mansfeld's                |
|               |                           |                                                       | World Data                 | base of Agricultural and         | Horticultural Crops. The check results    | can be found Bhere            |                                          |                                       |
|               |                           |                                                       |                            |                                  |                                           |                               |                                          |                                       |
| Taxonomy Re   | esults                    |                                                       |                            |                                  |                                           |                               |                                          | $\times$                              |
|               |                           |                                                       |                            |                                  |                                           |                               |                                          |                                       |
|               | Upload                    | File                                                  | Import File                |                                  | Integrity Check                           |                               | Decision on upd                          | ate                                   |
|               | opicau                    | 1 110                                                 | mportric                   |                                  | integrity enco                            |                               | occourt on ope                           |                                       |
| Taxonomy      | check results             |                                                       |                            |                                  |                                           |                               |                                          |                                       |
|               | The distinct taxonomic i  | names found in the new dataset have been checked      | I against two taxonomic    | : repositories - the GRIN Tax    | conomy as well as the Mansfeld's World Da | tabase of Agricultural and Ho | rticultural Crops. If the provided taxon | could not be matched, the             |
| 0             | closest match to the resp | pective repository - GRIN or Mansfeld - is shown.     | whelp to successively in   | more the dataset                 |                                           |                               |                                          |                                       |
|               | The results of these chec | its should only be considered as suggestions, but his | ay help to successively in | nprove the dataset.              |                                           |                               |                                          |                                       |
| Qv            |                           | Go Rows 50 $\checkmark$ Actions $\checkmark$          |                            |                                  |                                           |                               |                                          |                                       |
|               |                           |                                                       |                            |                                  |                                           |                               |                                          | 1 - 5 of 5                            |
| Genus         | Species                   | Spauthor                                              |                            | Grin Match                       | Closest Grin Match                        | Mansfeld Match                | Closest Mansfeld Match                   | Total Accessions                      |
| Acis          | autumnalis                | (L.) Sweet                                            |                            | no exact match                   | Acis autumnalis (L.) Herb.                | no exact match                |                                          | 1                                     |
| Acis          | fabrei                    | (Quézel & Girerd) Lledó, A.P.Davis & M.B              | Crespo                     | no exact match                   | Leucojum                                  | no exact match                |                                          | 1                                     |
| Asia          | airssaarir                | (Anderine) Handé A.D.Douris & M.D.Con                 |                            | an over metric                   | Lauraium                                  | an nort match                 |                                          | · · · · · · · · · · · · · · · · · · · |

#### 2.3.4 Check AEGIS status changes

The AEGIS status of EURISCO accessions is checked automatically. According to the AEGIS principles, the reasons for de-flagging of accessions need to be documented. In case of de-flagging an accession previously flagged for AEGIS, the user will be asked for providing a change reason.

| Errors per Descriptor |             |      |                                               |                          |                          |                              |                                      |                                       |                               |                                                                |                                                           | 3           |
|-----------------------|-------------|------|-----------------------------------------------|--------------------------|--------------------------|------------------------------|--------------------------------------|---------------------------------------|-------------------------------|----------------------------------------------------------------|-----------------------------------------------------------|-------------|
| Upload File           |             | Imp  | Sort File<br>Deletion Can                     | didates                  |                          |                              | Integrity                            | Check                                 | k Results                     | (                                                              | Decision on update                                        |             |
| Errors per descriptor | 2           | AEGI | S Status Change                               |                          |                          |                              |                                      |                                       |                               |                                                                |                                                           | 2           |
| Descriptor            | Error Count |      | During the data integ<br>existing in EURISCO, | grity check<br>which wer | s, the AEG<br>e labelled | IS status of<br>as part of A | the accessions o<br>EGIS. These acce | f the new datase<br>ssions are either | t was compare<br>missing from | ed with the current dataset in<br>the new dataset or the AEGIS | n EURISCO. The report below shows<br>SSTAT value changed. | accessions  |
| GENUS                 | 1           | -    | In accordance with<br>automatically.          | the AEGIS                | 5 principle              | s, please e                  | nter a reason fi                     | or removing the                       | ese accessions                | from AEGIS. These inform                                       | ation will be sent to the ECPGR                           | Secretariat |
| INSTCODE              | 1           | Qv   | Search: All Text Columns                      |                          | Go                       | Actions $\vee$               | Edit Save                            |                                       |                               |                                                                |                                                           | 🕞 Reset     |
| INSTNAME              | 1           |      | Approval Timestamp                            | Nicode                   | ↑L                       | Genus                        | Accenumb                             | Old Status                            | New Status                    | Change Reason                                                  | Aş                                                        | proved      |
| LIAISONCODE           | 1           |      |                                               |                          |                          |                              |                                      | Q                                     |                               |                                                                |                                                           |             |
| NICODE                | 1           |      |                                               |                          |                          |                              |                                      | IVO Gata foi                          | and                           |                                                                |                                                           |             |
| POPSRC                | 6           |      |                                               |                          |                          |                              |                                      |                                       |                               |                                                                |                                                           |             |
| STORAGE               | 2           |      |                                               |                          |                          |                              |                                      |                                       |                               |                                                                |                                                           |             |
|                       | 1 - 8 of 8  |      |                                               |                          |                          |                              |                                      |                                       |                               |                                                                |                                                           |             |

### 2.4 FINAL DECISION ABOUT UPDATE

After error checking, the final step is to decide whether the new data should be published in EURISCO or not. Please click on the sub-menu item "Decision on update".

| × cwr                                          |                                                                                                    |                                                                                                    |                     |                          |                     |                                     |                 | 두 ⑨ ~ 옷 kumar       |  |  |  |  |
|------------------------------------------------|----------------------------------------------------------------------------------------------------|----------------------------------------------------------------------------------------------------|---------------------|--------------------------|---------------------|-------------------------------------|-----------------|---------------------|--|--|--|--|
| යි Home                                        |                                                                                                    |                                                                                                    |                     |                          |                     | 0                                   |                 |                     |  |  |  |  |
| $\xi \equiv  $ Passport Data Import $  \sim  $ |                                                                                                    | Upload file                                                                                                    |                     | Import File              |                     | ntegrity Checks                     | Final Decision  |                     |  |  |  |  |
| Upload File     Integrity Checks               | Fourth Step : Publish                                                                                                    | h or Discard new data                                                                                                    |                     |                          |                     |                                     |                 | 2                   |  |  |  |  |
| Decision on Update                             | After you have reviewed the errors which occurred during the data integrity checks, the fourth step of importing new or modified data into EURISCO is now to decide either to publish the new data to the EURISCO web frontend or to discard the imported data. In the latter case, the whole update procedure should be repeated with a debuaded data set. |                                                                                                    |                     |                          |                     |                                     |                 |                     |  |  |  |  |
| $ ho_{\mu}$ Administration                     |                                                                                                    |                                                                                                    |                     |                          |                     |                                     |                 |                     |  |  |  |  |
|                                                | QŸ                                                                                                    | Go Row                                                                                                    | s 50 V Actions V    |                          |                     |                                     |                 | Upload Another File |  |  |  |  |
|                                                | National Inventory                                                                                                    | Filename                                                                                                    | File Uploaded       | Notification Email       | End Of Import       | Validation Profile                  | Import Status   | Decision            |  |  |  |  |
|                                                | DEU                                                                                                    | DEU Random Datautax 2222-11-17 124009 kumar@ipik-gatersiben.de<br>DEU Random Datautax 2222-11-17 133636 kumar@ipik-gatersiben.de |                     | kumar@ipk-gatersleben.de | 2022-11-18 12:16:15 | Descriptors with errors are skipped | Import finished | Update/Discard      |  |  |  |  |
|                                                | DEU                                                                                                    |                                                                                                    |                     | kumar@ipk-gatersleben.de | 2022-11-18 12:16:15 | Records with errors are skipped     | Import finished | Update/Discard      |  |  |  |  |
|                                                | DEU                                                                                                    | cwr_test_popsrc.xlsx                                                                                                    | 2023-01-27 13:36:33 | kumar@ipk-gatersleben.de | 2023-01-27 13:39:18 | Errors abort session                | Import finished | Update/Discard      |  |  |  |  |
|                                                |                                                                                                    |                                                                                                    |                     |                          |                     |                                     |                 | 1 - 3               |  |  |  |  |

Here, you will find a report showing all uploaded datasets that have been checked for data integrity. Please click on the "update/discard" button.

| Cint                      |          |                |                                                         |                                    |                                         |                      |                      |            |                                |                               |                          |
|---------------------------|----------|----------------|---------------------------------------------------------|------------------------------------|-----------------------------------------|----------------------|----------------------|------------|--------------------------------|-------------------------------|--------------------------|
| යි Home                   |          |                | 0                                                       |                                    | •                                       |                      |                      |            |                                |                               |                          |
| 2≘ Passport Data Import ~ |          |                | Upload file                                             |                                    | Import File                             |                      | Integ                | rity Check | 3                              | Final Deci                    | sion                     |
| 1 Upload File             | A Fourth | Sten · Public  | or Discard new data                                     |                                    |                                         |                      |                      | _          |                                |                               |                          |
| Integrity Checks          |          | otep : Publisi |                                                         | Final Decision                     |                                         | $\times$             |                      |            |                                |                               |                          |
| Decision on Update        | 0        | After you have | reviewed the errors which<br>In the latter case, the wh |                                    |                                         |                      |                      |            | to decide either to publish th | e new data to the EURISCO web | o frontend or to discard |
| مر Administration         |          |                |                                                         | Upload File                        | Import File                             | Integrity Check      | Decision on update   |            |                                |                               |                          |
|                           | Qv       |                | Go                                                      |                                    |                                         |                      |                      |            |                                |                               | 🔶 Upload Another         |
|                           | Nationa  | al Inventory   | Filename                                                |                                    |                                         | R                    |                      |            | Validation Profile             | Import Status                 | Decision                 |
|                           | DEU      |                | Random Data.xlsx                                        |                                    | 0                                       |                      |                      |            | with errors are skipped        | Import finished               | Update/Discard           |
|                           | DEU      |                | Random Dataxisx                                         |                                    | DISCARD                                 | or UPDATE            |                      |            | h errors are skipped           | Import finished               | Update/Discard           |
|                           | DEU      |                | cwr_test_popsrc.xlsx                                    | Your uploaded f                    | ile (Random Data.xlsx)                  | has been checked for | integrity and can    |            | t session                      | Import finished               | Update/Discard           |
|                           |          |                |                                                         | accesssions liste                  | d in your file will be                  | updated. All other a | ccessions of your    |            |                                |                               |                          |
|                           |          |                |                                                         | National Invento<br>remain untouch | ory in EURISCO, which<br>ed in EURISCO. | are not covered by   | the input file, will |            |                                |                               |                          |
|                           |          |                |                                                         | The final update                   | will run as a batch job                 | in the background.   |                      |            |                                |                               |                          |
|                           |          |                |                                                         | Discard data                       |                                         | Update               | EURISCO data 🗹       |            |                                |                               |                          |
|                           |          |                |                                                         |                                    |                                         |                      |                      |            |                                |                               |                          |

If your dataset needs revision, please click on "Discard data" and repeat the upload and check process with a reworked file. If your dataset does not contain errors or if you wish to skip the errors during the update, please click on "Update EURISCO data." Your data, which are still stored in a staging area, will then be used for updating EURISCO. Afterwards, the data will be synchronised to the EURISCO web frontend as described in section 1 (time lag; not in main business hours).